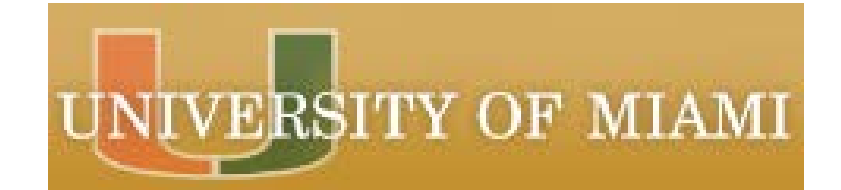

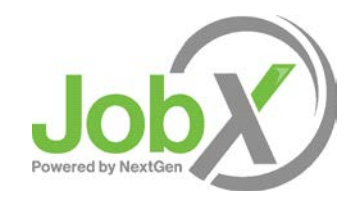

### Off-Campus Employer Training

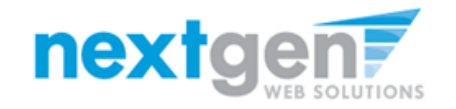

# JobX Benefits for UM Student Supervisors

- Easy posting of student employment jobs
- Job approval process ensures your jobs are reviewed in a timely manner and are compliant with institutional employment policies.
- Customize job specific questions on the application to get "best fit" candidates in your job(s).
- Systematic E-mail alerts ensure thorough and timely communications amongst all involved parties (e.g. student applicants and supervisors.
- > System ensures employment program eligibility requirements are met.
- > E-mail tool for timely communications with student candidates.

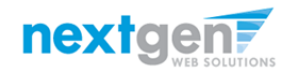

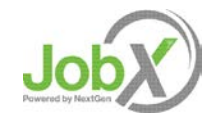

#### How to Request Access to JobX

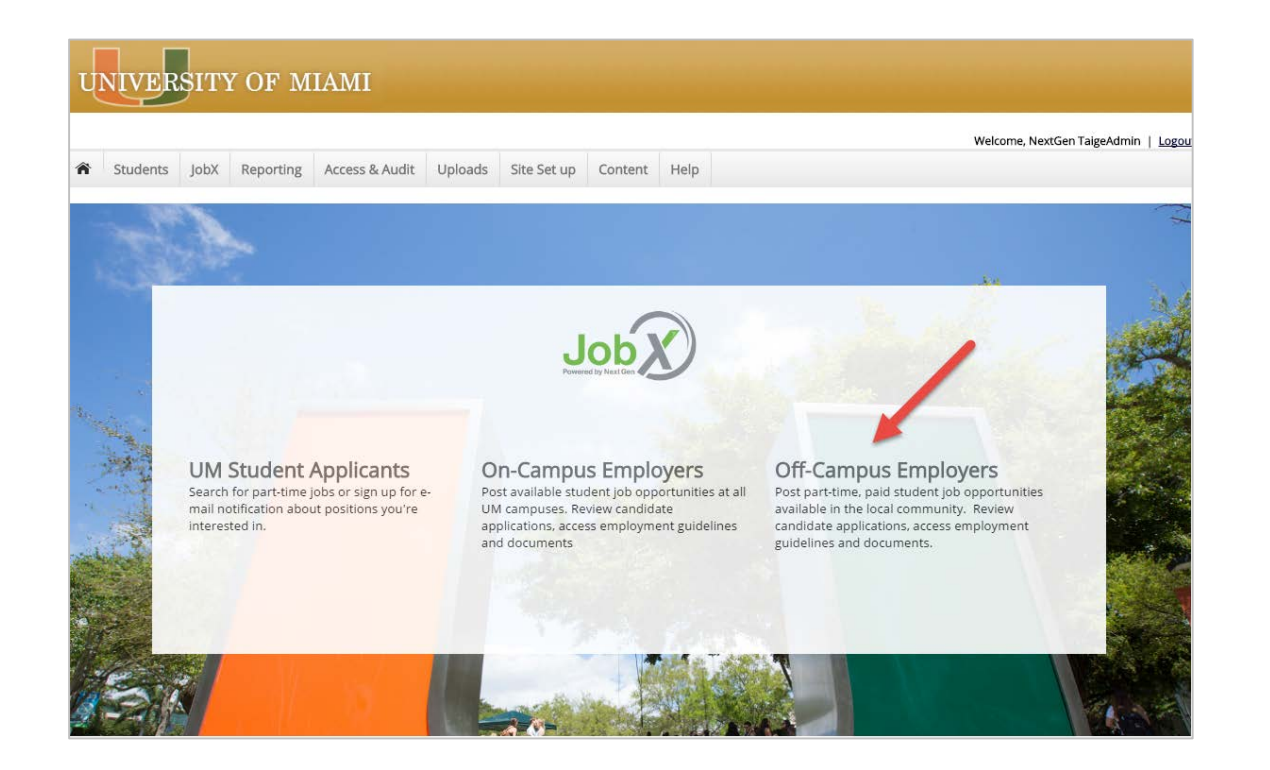

- To request access to JobX, please navigate to the following website. <u>https://umiami.studentemployment.ngwebsolutions.com</u>
- Click the 'Off-Campus Employers' link.

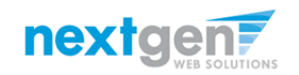

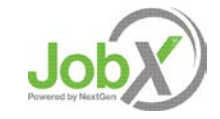

#### How to Request Access to JobX

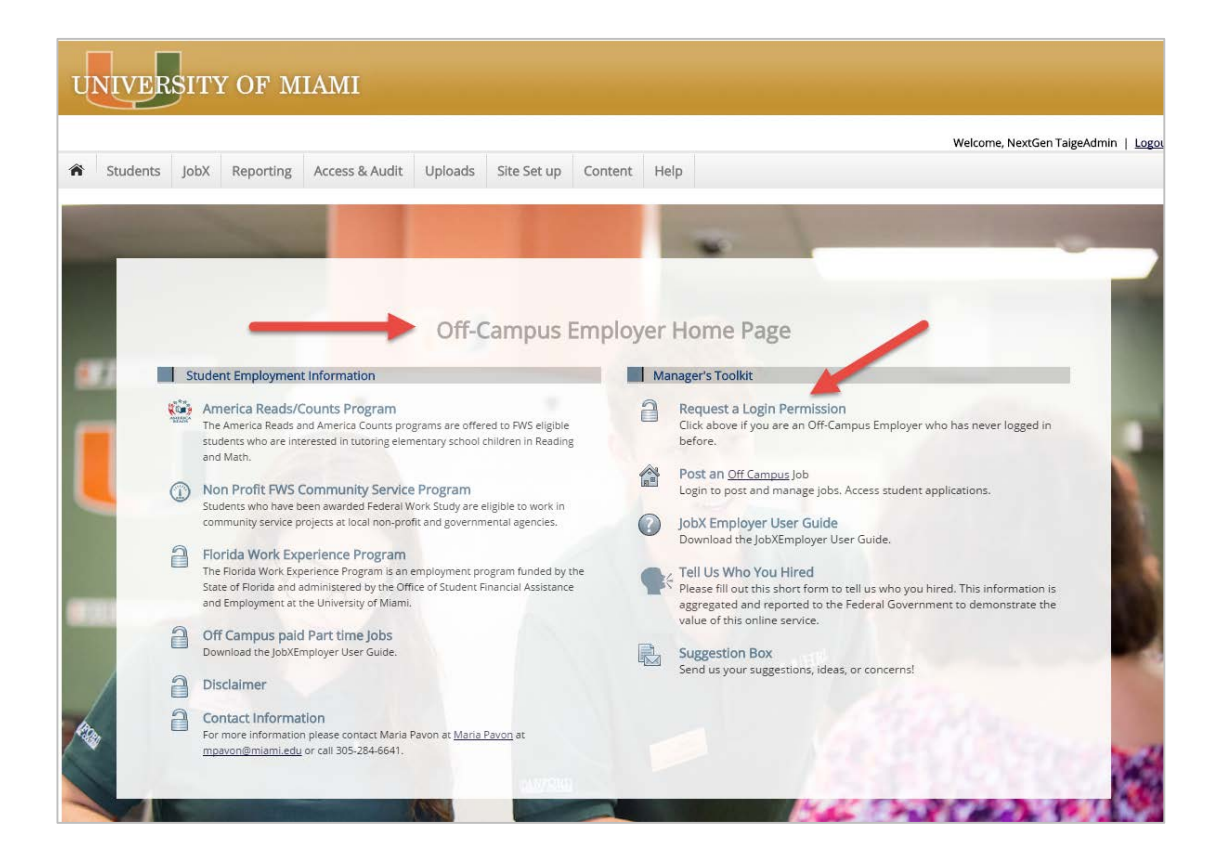

#### Click the 'Request a Login Permission' link.

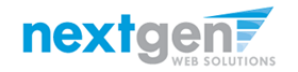

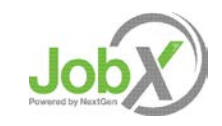

#### How to Request Access to JobX – Step 1

| Request Permission                                                                                                    | To Lise This Site                                                                                                    |                                                                                                    |  |  |  |  |  |
|----------------------------------------------------------------------------------------------------|----------------------------------------------------------------------------------------------------|----------------------------------------------------------------------------------------------------|--|--|--|--|--|
| You must be a regi                                                                                                    | stered user to post jobs on the Stude                                                                                                    | ent Employment website. Please fill out the following information, and we will evaluate your request as quickly as possible. |  |  |  |  |  |
| First Name                                                                                                    |                                                                                                    | *                                                                                                    |  |  |  |  |  |
| Middle Name                                                                                                    |                                                                                                    |                                                                                                    |  |  |  |  |  |
| Last Name                                                                                                    |                                                                                                    | *                                                                                                    |  |  |  |  |  |
| Full Email Address                                                                                                    | vedu                                                                                                    | *                                                                                                    |  |  |  |  |  |
| Street 1                                                                                                    |                                                                                                    |                                                                                                    |  |  |  |  |  |
| Street 2                                                                                                    |                                                                                                    |                                                                                                    |  |  |  |  |  |
| City                                                                                                    |                                                                                                    | You will only be required                                                                                                    |  |  |  |  |  |
| State                                                                                                    |                                                                                                    | name in this box if you                                                                                                    |  |  |  |  |  |
| Zip Code                                                                                                    |                                                                                                    | don't see your company                                                                                                    |  |  |  |  |  |
| Phone                                                                                                    |                                                                                                    | name present in the                                                                                                    |  |  |  |  |  |
| Fax Number                                                                                                    |                                                                                                    | Employer drop down list                                                                                                    |  |  |  |  |  |
| Website                                                                                                    |                                                                                                    | field is NOT required.                                                                                                    |  |  |  |  |  |
| Choose a Password<br>Passwords are case-sensitive                                                                                                    |                                                                                                    | Enter Password:                                                                                                    |  |  |  |  |  |
| Please choose the                                                                                                    | employer for which you work from th                                                                                                    | ne list below. If you do not see your employer listed, se explain this in the NOTES box below.                               |  |  |  |  |  |
| Employer                                                                                                    |                                                                                                    | Choose one                                                                                                    |  |  |  |  |  |
| Job Title                                                                                                    |                                                                                                    |                                                                                                    |  |  |  |  |  |
| Notes<br>If your employer is not listed<br>please provide the name of<br>Also use this space to indica<br>than the one you indicated w                                                                                                    | In the pull-down monu,<br>the employer you should be affiliated with here.<br>the flyou hire students in more departments<br>with the pull-down menu above. |                                                                                                    |  |  |  |  |  |
| Student Manager Agreement The University of Mamin Office of Manager Agreement The University of Mamin Office of Manager Agreement The University of Mamin Office of Manager Agreement The Manager Agreement The Manager Agreement The Manager Manager Web The Manager Manager Web The Manager Manager Manager The Manager Agreement The Manager Agreement The Manager Agreement The Manager Manager Web The Manager Manager The Manager Manager Web The Manager The Manager Manager The Manager Manager The Manager Manager The Manager Manager The Manager Manager The Manager Manager The Manager Manager The Manager Manager The Manager The Manage |                                                                                                    |                                                                                                    |  |  |  |  |  |
| Submit                                                                                                    |                                                                                                    |                                                                                                    |  |  |  |  |  |

Complete the 'Request Login' form questions.
 The fields denoted with a red arrow are required.

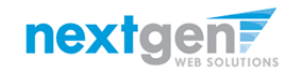

#### Supervisor Agreement

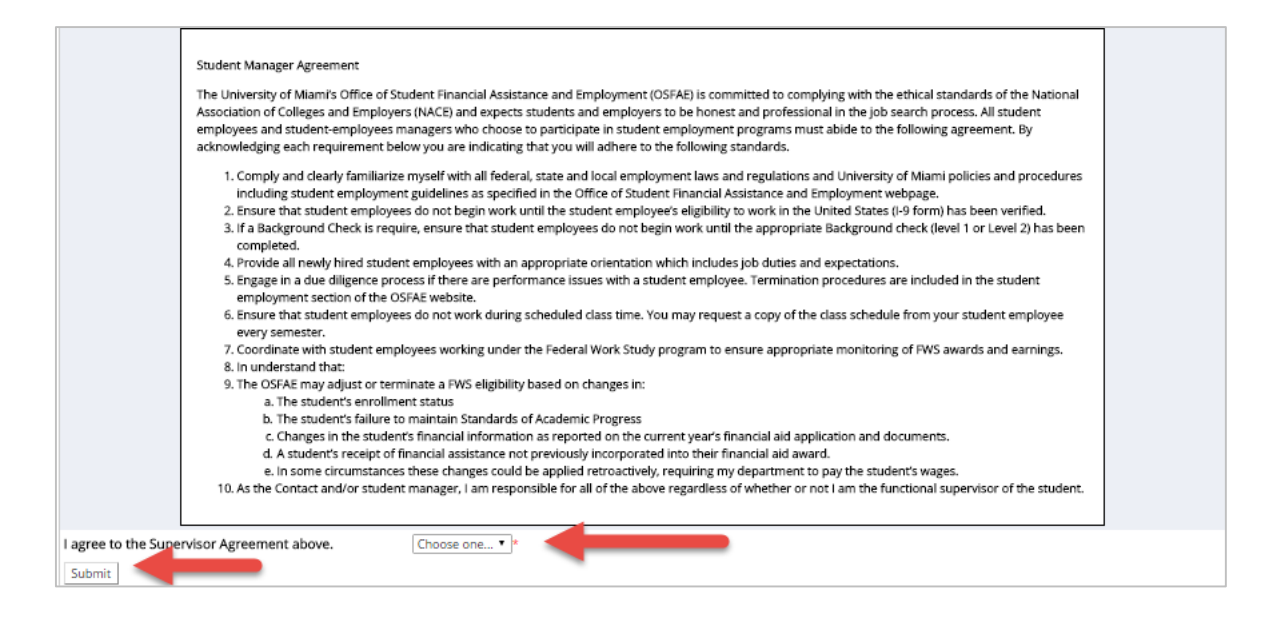

- Please review the Supervisor Agreement carefully and select 'Yes' to the 'I agree to the Supervisor Agreement above' question.
- Click the 'Submit' button to submit your form to the UM Site Administrator for review/approval.
- Once your form has been reviewed, you will be contacted by the UM site Administrator accordingly.

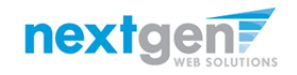

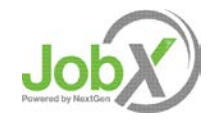

# Off-Campus Employer Login to JobX

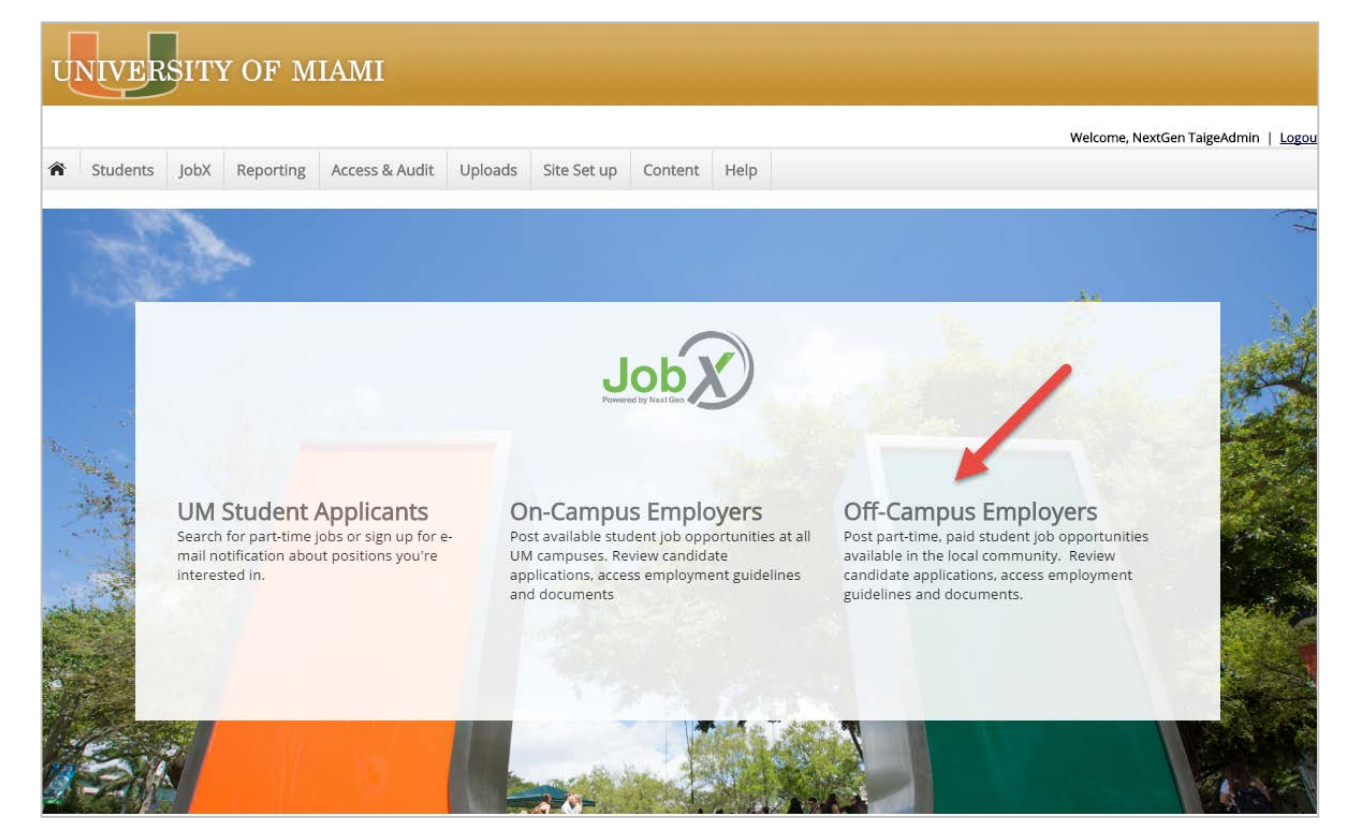

- Once you've received an approval email from the UM Site Administrator, please navigate to the JobX website by clicking the link below. <u>https://umiami.studentemployment.ngwebsolutions.com</u>
- > Click the 'Off-Campus Employers' link.

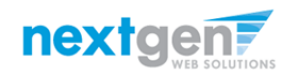

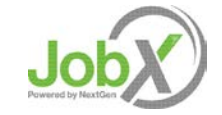

# Off-Campus Employer Login to JobX

#### UNIVERSITY OF MIAMI

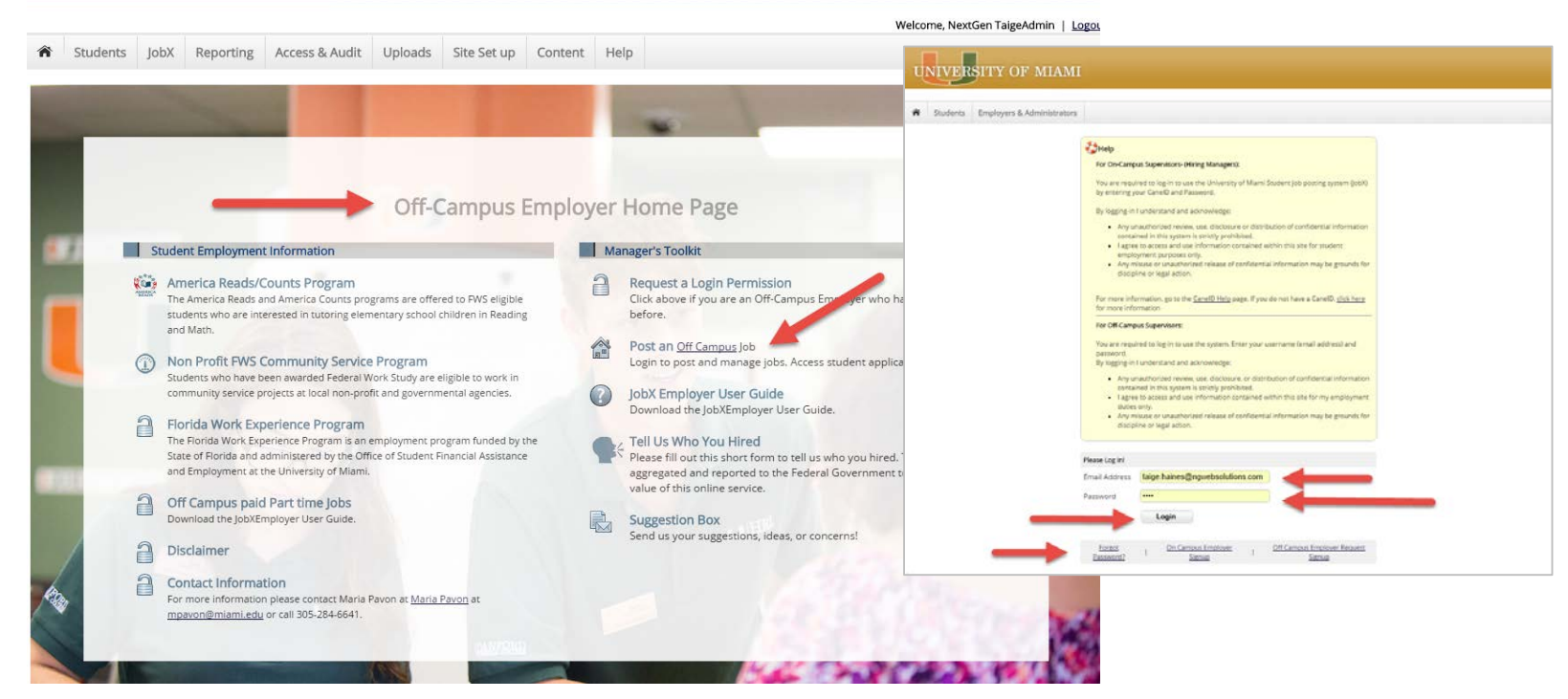

- Step 1: Click the 'Post an Off Campus Job' link.
- Step 2: Login utilizing your company email address and password you provided in the 'Request Login' form.
- > Step 3: If in the future you forget your password, simply click the 'Forgot Password' link.

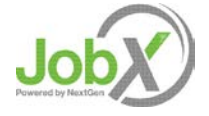

nextgen

# How to Add/Edit a JobX Job Listing 444444 **Now Hiring!**

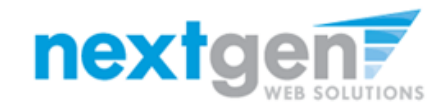

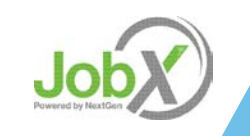

### Add a Job

|                                                                         |                          |                                                                   |                     |                               | Welcom           | e, Taige Test I  | Employer   🛓 |
|-------------------------------------------------------------------------|--------------------------|-------------------------------------------------------------------|---------------------|-------------------------------|------------------|------------------|--------------|
| Students JobX Report                                                    | ing Access               | & Audit Site Set up Help                                          |                     |                               |                  |                  |              |
|                                                                         | To add a jo<br>presented | ob, please select an employer from<br>in the filters to the left. | m the employer dro  | pdown list Search Title       | e, Descriptio    | n, Contact o     | r Job   Sear |
| Your Selections: <u>Reset</u>                                           | Job Actions:             | :                                                                 |                     |                               |                  |                  |              |
| Job Filters Applied:<br>Employer: All Available<br>Job Status: Show All | Delete Exp               | enail<br>Print Supervisors                                        |                     | (i) Select Action             | 1 Below          | ▼ A              | pply Action  |
| ob Filters                                                              | Select/P                 | select All Show 25 🔻 results per p                                | age                 |                               |                  | 1 to <b>6 of</b> | 5  << < > >> |
| My Jobs: +                                                              |                          |                                                                   |                     |                               |                  |                  |              |
| Employer Name: -                                                        | 🍣 .sted –                | Jobs Currently Listed with Applicant Dat                          | a (if applicable)   |                               |                  |                  |              |
| Show Jobs From All My Empl                                              | rudent Emp               | oloyment Office                                                   |                     |                               |                  |                  |              |
| Show Jobs From All My Employers                                         | Ref #                    | Title                                                             | Contact             | Job Type                      | App #            | Listed           | Actions      |
| Student Employment Office                                               | 4318                     | drnker                                                            | Taige Test Employer | On Campus Federal Work Study  | <u>0 (0 New)</u> | 11/18/16         | 🧇 😼 🕹        |
| Student Financial Services<br>Test Off Campus FWS                       | 4312                     | Test on Campus FWS Job-11/17/1                                    | Gary Taylor         | On Campus Federal Work Study  | <u>0 (0 New)</u> | 11/18/16         | 🧇 🛛 🕹        |
| 🗳 🔲 Review Mode (0)                                                     | 4313                     | Test on Campus FWS Job-11/17/1                                    | Gary Taylor         | On Campus Federal Work Study  | <u>3 (3 New)</u> | 11/17/16         | 🧇 🛃 🕹        |
| 🔋 🔲 Storage Mode (0)                                                    | Student Fina             | ancial Services                                                   |                     |                               |                  |                  |              |
| lob Type: +                                                             | Ref #                    | Title                                                             | Contact             | Job Type                      | App #            | Listed           | Actions      |
| Application Search                                                      | 4314                     | Test On Campus Student Employm                                    | Julie Henry         | On Campus Student Employment  | <u>0 (0 New)</u> | 11/18/16         | 🧇 🛃 🕹        |
| <u></u>                                                                 | Test Off Can             | npus FWS                                                          |                     |                               |                  |                  |              |
|                                                                         | Ref #                    | Title                                                             | Contact             | Job Type                      | App #            | Listed           | Actions      |
|                                                                         | 4316                     | dog walker                                                        | NextGen TimAdmin    | Off Campus Federal Work Study | <u>1 (1 New)</u> | 11/18/16         | 🧇 🛛 🕹        |

If you have posting permissions for more than one company, select the company for which you want to post a job from the 'Employer Name' drop down list. If you only have permissions to post for one company only, please proceed to the next slide.

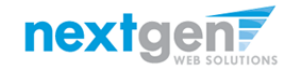

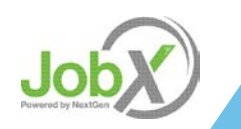

#### Add a Job

| UNIVERSITY                                                                                                    | F MIAMI                                             |                                           |
|----------------------------------------------------------------------------------------------------|-----------------------------------------------------|-------------------------------------------|
| and a set there has                                                                                                  | and the second free                                 | Welcome, Test Off Campus PT Employer   Lo |
| Students JobX Rep                                                                                                    | porting Access & Audit Hol                          |                                           |
|                                                                                                    | Add a new job for 1st Choice Mortgage of S. Florida | Search Title, Description, Contact or Job |
| Your Selections: Reset                                                                                               | Job Actions:                                        |                                           |
| Job Filters Applied:<br>Employer: 1st Choice Mortgage of<br>S. Florida<br>Job Status: Show All                       | Delete Export Print Supervisors                     | (i) Select Action Below • Apply Action    |
| ob Filters                                                                                                    |                                                     |                                           |
| My Jobs: +                                                                                                    |                                                     |                                           |
| Job Status: -                                                                                                    |                                                     |                                           |
| <ul> <li>Listed Jobs (0)</li> <li>Pending Approval (0)</li> <li>Review Mode (0)</li> <li>Storage Mode (0)</li> </ul> |                                                     |                                           |

Click the 'Add a new job for {Your Company Name will be Prefilled here}' button.

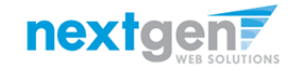

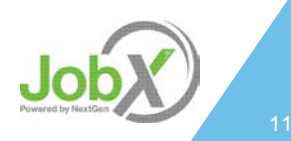

#### Add an Off Campus Part Time Job – Step 1 – Supply Job Profile

Enter the Job Profile information below. Any fields denoted with a red \* below are required fields that must be completed before the profile can be saved.

- Select the Job Category \*
- Enter Job Title \*, Description \* and Requirements \*
- Enter the number of available openings \*
- > Enter the min and max hours for this job
- Enter the Job Start and End Date for this job \* Valid Format mm/dd/yyyy
- Select the Time Frame this job is available \*
- Select the wage for the job
- > Specify the work schedule by week day.
- Select the Primary Contact Person \* from the drop down list. This will be the person who receives e-mail when an employee applies for the job.

Important Note: If your school has loaded your contact information (e.g. Phone Number, Fax Number, & Office Address), these fields will pre-filled systematically. If not, you may optionally enter your Phone Number, Fax Number, E-Mail Address, and Work Location so an applicant can contact you, if desired.

- If you wish to designate a Hiring Manager different than the Primary Contact, click one or more individuals' names from the list on the left and click the 'Add >>>' button to move them to the selected box on the right.
- Select 'Yes' you have read and will comply with the UM Student Employment Practices and Procedures.
- Lastly, click 'Submit' to continue to Step 2 of the 'Add a Job' process.

| lob Title                                                                                                    |                                                                                                    |                                                                                                    |  |
|----------------------------------------------------------------------------------------------------|----------------------------------------------------------------------------------------------------|----------------------------------------------------------------------------------------------------|--|
| 100 1100                                                                                                    |                                                                                                    |                                                                                                    |  |
| Please be specific, Work<br>name.                                                                                                    | k Study is not an acceptable job                                                                                                    |                                                                                                    |  |
| but Office Assistant is                                                                                                    |                                                                                                    |                                                                                                    |  |
|                                                                                                    |                                                                                                    |                                                                                                    |  |
|                                                                                                    |                                                                                                    |                                                                                                    |  |
|                                                                                                    |                                                                                                    |                                                                                                    |  |
|                                                                                                    |                                                                                                    |                                                                                                    |  |
| lob Description                                                                                                    |                                                                                                    |                                                                                                    |  |
| Please be as detailed as                                                                                                    | s possible.                                                                                                    |                                                                                                    |  |
|                                                                                                    |                                                                                                    |                                                                                                    |  |
|                                                                                                    |                                                                                                    |                                                                                                    |  |
|                                                                                                    |                                                                                                    |                                                                                                    |  |
|                                                                                                    |                                                                                                    |                                                                                                    |  |
|                                                                                                    |                                                                                                    |                                                                                                    |  |
|                                                                                                    |                                                                                                    | ●hmi 😎 B / U 🗄 🗄 🐲 🕮 🕫 👒                                                                                                    |  |
|                                                                                                    |                                                                                                    |                                                                                                    |  |
|                                                                                                    |                                                                                                    |                                                                                                    |  |
|                                                                                                    |                                                                                                    |                                                                                                    |  |
| job Requirements<br>Please be as detailed as                                                                                                    | cossible. Include any certifications.                                                                                                    |                                                                                                    |  |
| computer programs, la                                                                                                    | nguages or skills required for the job                                                                                                    |                                                                                                    |  |
|                                                                                                    |                                                                                                    |                                                                                                    |  |
|                                                                                                    |                                                                                                    |                                                                                                    |  |
|                                                                                                    |                                                                                                    |                                                                                                    |  |
|                                                                                                    |                                                                                                    |                                                                                                    |  |
| Number of Available                                                                                                    | Openings                                                                                                    |                                                                                                    |  |
| Hours per Week                                                                                                    |                                                                                                    | 20.0 • to Same •                                                                                                    |  |
| Start Date                                                                                                    |                                                                                                    |                                                                                                    |  |
| Please enter either an e                                                                                                    | isact date in the form mm/dd/yy or a                                                                                                    |                                                                                                    |  |
| brief description (i.e., 7                                                                                                    | sar).                                                                                                    |                                                                                                    |  |
| End Date<br>Hease enter either an e                                                                                                    | exact date in the form mm/dd/w or a                                                                                                    |                                                                                                    |  |
| brief description (i.e., 7                                                                                                    | & completion of project").                                                                                                    |                                                                                                    |  |
| What time frame will                                                                                                    | this job be available? 🗠                                                                                                    | Choose one                                                                                                    |  |
| w crieck rieffe if this,<br>wy itange: From \$8.10<br>(there is no flexibility i<br>compensation Descript<br>xamples:<br>Depends on Experienc<br>\$0.50 raises every year<br>255 character limit.                                                                                                    | Unsur •   To [38.10/hour • ]<br>In the ways for this job, simply put the<br>ion, if applicable.                                                                                                    | e same value in the "treen" and "to" koves.                                                                                                    |  |
| <ul> <li>Crisck Heffel If Bills,<br/>Pky Bange: From [38:33]<br/>formation Descript<br/>Samples:<br/>"Depends on Experienc."<br/>30:50 names every year<br/>-255 character limit.</li> <li>OR Check here If z<br/>Describe Compensation<br/>Samples:<br/></li></ul>                                                                                                    | the second second       | e same value indue "rou" and "ro" koves.                                                                                                    |  |
| <ul> <li>Unsch (HPI) If HPIS</li> <li>Vay Range: Tram [<u>36:11</u></li> <li>Horrein no floxobity)</li> <li>Comparisation Description</li> <li>Topmick on Experiment</li> <li>S0 Taines every year</li> <li>235 character limit.</li> <li>O OR Check here If 32</li> <li>Describe Compensation</li> <li>Stomphen</li> <li>S1:00 preprind and and and and and and and and and a</li></ul>                                                                                                    | There is a second second secon | e same value in the "fram" and "fa" kones.                                                                                                    |  |
| <ul> <li>Unsuk röffellt Effisj         var Jänger, fram 182-lit         Var Jänger, fram 182-lit         Var Jänger, fram 182-lit      </li> <li>Orappenda om Experimer         Var Jänger, var Var Var Var Var Var Var Var Var Var V</li></ul>                                                                                                    | The second second secon | e same sufue indue 'indue' 'indu' kones.<br>his job's componication.                                                                                                    |  |
| <ul> <li>Unsex rates if this,<br/>Wy Range: From [BL1]<br/>Wy Range: From Booking<br/>tomperation Descript<br/>ampelies:<br/>Depends on Experience<br/>Booking Research<br/>Booking Research<br/>Depends on Experience<br/>Depends on Experience<br/>Depends on Experience<br/>Depends<br/>Depends</li></ul>                                                                                                    | There is a set of the set of the  | e ware value in the "fran" and "for knows.                                                                                                    |  |
| <ul> <li>Unsex index if this</li> <li>There is no floating</li> <li>Comparisation Description</li> <li>Comparisation Description</li> <li>Comparisation Description</li> <li>Comparisation Description</li> <li>Comparisation Description</li> <li>Comparisation Description</li> <li>Comparisation Description</li> <li>Comparisation</li> <li>Comparisation</li></ul>                                                                                                    | the second second       | e same value in the "fram" and "fa" kones.                                                                                                    |  |
| Uncertainten und für Ehlis<br>Wy Ranger, From [Sec.3]<br>Comparation Descript<br>Organisation Descript<br>Organisation Descript<br>Organisation Descript<br>Organisation Descript<br>Organisation Descript<br>Organisation<br>Organisation<br>Organis<br>Organisation<br>Organis<br>Organisation<br>Organis                                                                                                    | the map of the second second sec      | e were value in the "tran" and "to" knows.                                                                                                    |  |
| wines infer if this,<br>wy flange, from [Bc1]<br>organization Descript<br>amplics.<br>Both annotation Descript<br>amplics.<br>Both anisot every year<br>255 character lines.<br>O RC Check here if a<br>Anactive Compensation<br>samples.<br>100 Separat<br>Anday Work Sched.<br>Vendsay Work Sched.     Vendsay Work Sched.     Vendsay Work Sched.                                                                                                    | an hourly rate does not describe the                                                                                                    | e sere volue in the "from" and "fo" kones.                                                                                                    |  |
| since inter if this,<br>wy fange, from [5:17]<br>wy fange, from [5:17]<br>where is not locality is<br>worker.<br>Depends on Experience<br>50:30 raises every year<br>25:5 character lins.<br>0 OR Check here if 2<br>benche Compensation<br>samples.<br>100 Superiol<br>13:0 per phone call<br>to<br>to<br>Aonday Work Sched<br>Wenks Sched<br>Wenks Sched<br>Wenks Sched                                                                                                    | the second second       | e same value is the "fram" and "fa" koves.                                                                                                    |  |
| Januar 1989 II BILS<br>Vy Rangur, From J <u>BILS</u><br>I Bare is non Booklapy<br>Samperature Descript<br>samplers.<br>Deprind, on Experiment.<br>Sto Standaus every year<br>205 character Irmi.<br>O OR Check here IF J<br>Zhock and Check here II J<br>Zhock and Check here II J<br>Zhock and Check and Check here II J<br>Zhock and Check and Che                                                                                                    | the second second       | e serie value in the "fran" and "fo" looses.                                                                                                    |  |
| • Uses and other thinks of the second second sec                                                                                                    | the second second       | e were value in the "fran" and "fa" knoes.                                                                                                    |  |
| • USAR AFORT ITTES<br>Water Constraints and Constraints<br>Untersearch and Constraints<br>Statistical Constraints and Constraints<br>Statistical Constraints and Constraints<br>Statistical Constraints<br>Statistical Constraints<br>Statistica                                                                                                    | in a second second      | e usere value in the "tran" and "to" knows.                                                                                                    |  |
| e uses and/off ETRS<br>by targets that setting<br>there are not heading<br>samplate. Bornal Display and the<br>samplate samplate setting<br>and the samplate setting and the<br>samplate setting and the<br>sam                                                                                                    | an hourly rate does not describe th                                                                                                    | e sere solar in the "ree" and "to" koses.                                                                                                    |  |
| b) Uses and the first first sector of the first<br>barries of the sector of the sector of the sector of the<br>sector of the sector of the sector of the sector of the<br>sector of the sector of the sector of the<br>sector of the sector of the sector of the sector of the<br>sector of the sector of the sector of the sector of the<br>sector of the sector of the sector of the sector of the<br>sector of the sector of the sector of the sector of the<br>sector of the sector                                                                                                    | the second second       | exerce value in the "rese" and "74" knows.                                                                                                    |  |
| In Users and PHT BID, Weight Charles Charles and State and State and Stat                                                                                                    | the second second       | e sere solar in the "room" and "Ye" knows.                                                                                                    |  |
| • Uses and the first first<br>bare and the provided first<br>there are not been bare<br>samples. In provide the provided first<br>samples.<br>O OR Check here if it<br>bare has been bare to<br>bare has been bare<br>to bare the provided first<br>bare has been bare<br>bare has been bare<br>bare has been bare<br>bare has been bare<br>bare has been bare<br>bare has been bare<br>bare has been bare<br>bare has been bare<br>bare has been bare<br>bare has been bare<br>bare has been bare<br>bare has been bare<br>bare bare bare<br>bare bare bare<br>bare bare bare<br>bare bare bare<br>bare bare bare<br>bare bare bare<br>bare bare bare<br>bare bare bare<br>bare bare<br>bare bare bare<br>bare bare<br>bare bare bare<br>bare bare<br>bare bare bare<br>bare bare<br>bare bare bare<br>bare bare<br>bare bare<br>bare bare<br>bare bare bare<br>bare bare<br>bare bare bare<br>bare bare<br>bare bare bare<br>bare bare bare<br>bare bare bare bare<br>bare bare bare bare bare<br>bare bare bare bare bare bare bare bare                                                                                                    | the second second       | e seree value in the "free" and "fe" knows.  this job's componention.  this job's componention. this job's componention. this job's componention. th |  |
| • Use A refer to the time of the second second s                                                                                                    | the second second       | e serie value in the "rear" and "ra" knows.                                                                                                    |  |
| e Uses and refer this.<br>We taken the table of the table of the table of the table of the table of the table of table of table o                                                                                                    | the second second       | a serie value in the "free" and "fe" koses.  this job's compensation.  this job's compensation. this job's compensation. this job set this job set t |  |
| e uses and/eff this<br>is used to be a set of the set of<br>the set of the set of the set of the<br>provide set of the set of the set of<br>25 the set of the set of the<br>25 the set of the set of the<br>25 the set of the set of the<br>25 the set of the set of the<br>25 the set of the set of the<br>25 the set of the set of the<br>25 the set of the set of the<br>25 the set of the set of the<br>25 the set of the set of the<br>25 the set of the set of the<br>25 the set of the set of the<br>25 the set of the set of the<br>25 the set of the set of the<br>25 the set of the<br>25 the set of the<br>25 the set of the<br>25 the set of the<br>25 the set of the<br>25 the set of the<br>25 the set of the<br>25 the set of the<br>25 the<br>25 the set of the<br>25 the<br>25 t | the map of the second second sec      | exerce value in the "read" rat" hores.                                                                                                    |  |
| e unex nervel minit, you grange in an experimental Decemption and the experimental decemption and the experimental decempti                                                                                                    | the map of the second second sec      | e serie value in the "fran" and "fa" kones.                                                                                                    |  |
| • Uses and refer this. • Uses and refer the difference of the difference of the distribution of the distribution of                                                                                                    | the mass is a second second seco      | exerce value in the "yraw" and "yra" knows.                                                                                                    |  |
| <ul> <li>usaka nerofield ERG</li> <li>usaka nerofield ERG</li> <li>usaka nerofield ERG&lt;</li></ul>                                                                                                    | the ways of the sector of the sector of      | e serve value in the "rese", and "Ye" knows.                                                                                                    |  |
| <ul> <li>unknown (1991) Efficiency (1991) Efficiency (1991) Ef</li></ul>                                                                                                    | the mass of the second permearly take placed     the mass of the provide second permearly take placed                                                                                                    | a were value in the "free" and "for knows.  this job's compensation.  this job's compensation. this job compensation. this job compensation. this job c |  |
|                                                                                                    | the mark of the sector of the result period from the respective of the sector of the sector of the sector of the sector of the sector of the sector of the sector of the result period from the result of the sector of the result of the sector of the result of the result of the r      | exerce value in the "ree", and "Ye" knows.                                                                                                    |  |
| • Usaka more of this is a second state of the second state of the second state second state of the second state of the seco                                                                                                    | the matrix of the SEA Officiant      the magnetic data in the data of the path and the second data of the path and the second data of the path and the second data of the path and the second data of the second data of       | e verse value in the "free" vers "free" knows.                                                                                                    |  |
| • Loss and roll if this<br>by tapped time "Exit there is no float hashing<br>there is no float hashing to the second<br>provide the second second second second<br>200 cm convergence of the second second<br>200 cm convergence of the second second<br>200 cm convergence of the second second<br>200 cm convergence of the second second second<br>200 cm convergence of the second second second second<br>200 cm convergence of the second second                                                                                                    | the mark will prefer from the remove the order of different than corract person from the remove the order of the order of the orde      | exerce value in the "ree" and "Ye" knows.                                                                                                    |  |
| <ul> <li>usaka netroff ETRS</li> <li>usaka netroff ETRS</li> <li>there is no floating to the second second se</li></ul>                                                                                                    | the series of the series of the series       | e were value in the "free" and "fe" knows.                                                                                                    |  |
| <ul> <li>usaka refer if IPIS, you guiden in the second second</li></ul>                                                                                                    | the mark of the second descendence of the second descendence of t      | example and a right "read" and "ye" knows.                                                                                                    |  |
| <ul> <li>usaka nervel i filisiji</li> <li>usaka nervel i filisiji</li> <li>filisiji</li> <li>f</li></ul>                                                                                                    | in a serie of a series of the series of the series of      | exemendation in the "reserve and "Ye" knows.                                                                                                    |  |
| <ul> <li>Usaka refort # 1955.</li> <li>Usaka refort # 1955.</li> <li>Usaka refort # 1955.</li> <li>Usaka reformance.</li> <li>Usaka reformance.</li> <li>Usaka ref</li></ul>                                                                                                    | the mark of the series of the series of      | exerce value in the "rese" and "10" knows.                                                                                                    |  |
|                                                                                                    | in a second second      | exerce value in the "ree", and "10" knows.                                                                                                    |  |

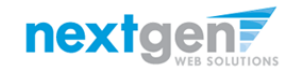

# Add a Job – Step 2 – Review Job Application

| General                                                               |                                                                                                    | <b>*</b> |
|-----------------------------------------------------------------------|----------------------------------------------------------------------------------------------------|----------|
| irst name                                                             | *                                                                                                    | <b>?</b> |
| Aiddle name                                                           |                                                                                                    | <b>?</b> |
| ast name                                                              | *                                                                                                    | <b>?</b> |
| mail<br>Please use your institutional email address (if you have one) | * * (re-enter to confirm)                                                                                                    | Ŷ        |
| JM ID                                                                 | *                                                                                                    | <b>?</b> |
| Phone                                                                 |                                                                                                    | <b>?</b> |
| Class Level                                                           | Please select • *                                                                                                    | <b>?</b> |
| /lajor / Area of Study                                                | *                                                                                                    | <b>?</b> |
| nter skills / experience / abilities                                  | *                                                                                                    | Ŷ        |
|                                                                       | Access       Arriba       Bibliographic Database         C/C++ Language       .Net       Dreamweaver         Endnote       Excel       Filemaker Pro | Ŷ        |
| Save Application                                                      |                                                                                                    |          |
| Pick from Existing Questions Create a New Question                    |                                                                                                    |          |

You may add questions to the institutional default application, if approved by your JobX Site Administrator, to ensure you get a "best fit" candidate for your job.

To do so, at the bottom of the page you can choose from an existing list of questions previously created by you or create a new question using a sophisticated application designer.

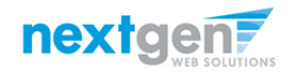

Jobx

# Add Additional Questions to the Application

- When creating a new question, please select a type of question from the 'Question Type' drop down menu (i.e. Single Line, Multiple Line, Single Choice, Multiple Choice, Date, File Upload, or Instructional Text).
- Use an abbreviated name for the question you'll be adding for retrieval purposes in the "Pick from Existing Questions" library. Please Note: This will not be presented to the applicant.
- The Question Label is what the applicant will see. Use the text and HTML editor feature to make your questions look more professional.
- You can either add your question to the existing general section or create a custom section for your question to be placed underneath. If you'd like to add a new section for a question to be within, please enter the name of the section in the "Create a new section" at the same time you're adding the 1<sup>st</sup> new field being presented within this new section.
- Once this section has been added with your new question. All subsequent questions you may want to add to this new section can be done by simply selecting the new section from the "Select an existing section' drop down list.
- You can place any new question exactly where you want it by selecting the desired location in the "Where to Add this Question" drop down list.
- When you are completed adding a question, click the "Add Question" button. Lastly, to save the application, please click the "Save Application" button.
- Please note: All job specific questions you add to your institutional default application will be reviewed and approved by your Site Administrator.

| Pick from Existing Questions Create a New Question                                                                                                    |
|----------------------------------------------------------------------------------------------------|
| Question Details                                                                                                    |
| Question Type ④         Please select         Please select         Single Line Text         Multiple Line Text         Single Choice         Multiple Choice         Date         File Upload |
| Instructional Text                                                                                                    |
| Application Behavior<br>Application Section ④                                                                                                    |
| Select an existing section     Create a new section       Please select ▼                                                                                                    |
| Other flags <ul> <li>Application input is required</li> <li>Prefill this question from previous answer?</li> </ul>                                                                             |
| Where To Add This Question? ③<br>End of Application                                                                                                    |
| Add Question                                                                                                    |

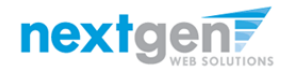

#### Add a Job – Step 3 – Go Live

|               |                                                                                                  |           |                 |                                   |                 |           | Welcome, Taige Test Employer   Logout |  |  |
|---------------|--------------------------------------------------------------------------------------------------|-----------|-----------------|-----------------------------------|-----------------|-----------|---------------------------------------|--|--|
| Â             | Students                                                                                         | JobX      | Reporting       | Access & Audit                    | Site Set up     | Help      |                                       |  |  |
| You a         | re adding a br                                                                                   | and new   | / job to the we | b site. 🛈                         |                 |           |                                       |  |  |
| >> <u>Ste</u> | >> <u>Step 1: Supply Job Profile</u> >> <u>Step 2: Review Job Application</u> >> Step 3: Go Live |           |                 |                                   |                 |           |                                       |  |  |
|               |                                                                                                  |           |                 |                                   |                 |           |                                       |  |  |
| Stude         | ent Employme                                                                                     | nt Office | - test          |                                   |                 |           |                                       |  |  |
| Yourj         | job will be app                                                                                  | proved b  | y an administr  | ator <mark>before it can b</mark> | e posted. Pleas | e choose  | an option.                            |  |  |
| 1.            | . When do you                                                                                    | ı want th | e job to be rev | viewed for approval               | As soon as      | possible  | τ                                     |  |  |
| 2             | . Do you want                                                                                    | the job l | isted immedia   | tely after it is appro            | ved? Yes, im    | mediately |                                       |  |  |
| 3.            | 3. Do you want JobMail to be sent when the job is listed? Yes, send JobMail 🔹                    |           |                 |                                   |                 |           |                                       |  |  |
| 4             | 4. For how many days do you want the job to be listed on the site? Until I close the job ▼       |           |                 |                                   |                 |           |                                       |  |  |
| When          | When all the above information looks correct Click here to finish!                               |           |                 |                                   |                 |           |                                       |  |  |

Select 'As soon as possible' from the list on question #1 if you want the job to be reviewed for approval immediately. However, If you want to save the job for later, select 'Later, I need to review it myself first'. The job will go to Storage for later review.

Select "Yes, immediately, from the list on question #2 if you want the job to be listed immediately upon approval.

Applicants can create a JobMail account allowing them to define their job preferences. If you'd like to notify applicants with job preferences that match your job, please select 'Yes, send JobMail'. Otherwise, select 'No' and your job information will NOT be emailed to any potential applicants.

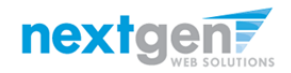

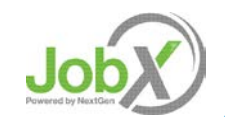

#### Add a Job – Step 3 – Go Live

|               |                                                                               |                  |                       |                        |                 |            | Welcome, Taige Test Employer   Logout |  |  |
|---------------|-------------------------------------------------------------------------------|------------------|-----------------------|------------------------|-----------------|------------|---------------------------------------|--|--|
| Â             | Students                                                                      | JobX             | Reporting             | Access & Audit         | Site Set up     | Help       |                                       |  |  |
| You a         | re adding a br                                                                | and new          | / job to the we       | b site. 🛈              |                 |            |                                       |  |  |
| >> <u>Ste</u> | <u>p 1: Supply Jo</u>                                                         | <u>b Profile</u> | >> <u>Step 2: Rev</u> | iew Job Application    | >> Step 3: Go l | ive        |                                       |  |  |
|               |                                                                               |                  |                       |                        |                 |            |                                       |  |  |
| Stude         | nt Employme                                                                   | nt Office        | - test                |                        |                 |            |                                       |  |  |
| Your j        | ob will be app                                                                | proved b         | y an administr        | ator before it can be  | e posted. Pleas | e choose   | an option.                            |  |  |
| 1.            | When do you                                                                   | ı want th        | e job to be rev       | viewed for approval    | As soon as      | possible   | τ                                     |  |  |
| 2.            | Do you want                                                                   | the job l        | isted immedia         | tely after it is appro | ved? Yes, im    | mediately  | · •                                   |  |  |
| 3.            | 3. Do you want JobMail to be sent when the job is listed? Yes, send JobMail 🔹 |                  |                       |                        |                 |            |                                       |  |  |
| 4.            | For how mar                                                                   | ıy days d        | o you want th         | e job to be listed on  | the site? Uni   | il I close | the job 🔻                             |  |  |
| When          | When all the above information looks correct Click here to finish!            |                  |                       |                        |                 |            |                                       |  |  |

- > For the question, "For how many days do you want the job to be listed on the site?
- If you want to designate a specified period of time the job should be posted, select the applicable duration from the drop down list.
- If you want the job to be posted until your close the job, select 'Until I close the job.'
- > Click the "Click here to Finish!" button.
- > Your job will be submitted to the Student Employment Office for review/approval.

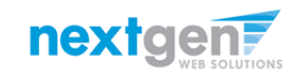

Job Powered by Next Gen

# Add a Job – Completed!

|                                                                                                    |                                                                         |                                                                                      | We                 | lcome, Taige Test Employer \mid 🛛 | Logout         |                |             |
|----------------------------------------------------------------------------------------------------|-------------------------------------------------------------------------|--------------------------------------------------------------------------------------|--------------------|-----------------------------------|----------------|----------------|-------------|
| Students JobX Reporting Access & Audit Site Se                                                        | t up Help                                                               |                                                                                      |                    |                                   |                |                |             |
| tudent Employment Office - test                                                                       |                                                                         |                                                                                      |                    |                                   | Walcom         | Taiga Tast I   | Employer 1  |
| ongratulations! Your job is pending approval, then it will be listed.                                 | Report                                                                  | ting Access & Audit Site Set up Help                                                 |                    |                                   | Helconk        | , raige rest i | cimpioyer 1 |
| <ul> <li>/hat would you like to do now?</li> <li>View the job details (for printing, etc.)</li> </ul> |                                                                         | To add a job, please select an employer fro<br>presented in the filters to the left. | m the employer dro | Search Tit                        | le, Descriptio | n, Contact o   | or Job Se   |
|                                                                                                    | Your Selections: Reset                                                  | Job Actions:                                                                         |                    |                                   |                |                |             |
| <u>Return to your control panel.</u>                                                                  | Job Filters Applied:<br>Employer: All Available<br>Job Status: Show All | Delete Export Print Supervisors                                                      |                    | 🚺 Select Actio                    | n Below        | • •            | Apply Actio |
|                                                                                                    | Job Filters                                                             | Select/Deselect All Show 25      results per p                                       | age                |                                   |                | 1 to 6 of      | 6   << < >  |
|                                                                                                    | My jobs: +                                                              |                                                                                      |                    |                                   |                |                |             |
|                                                                                                    | Employer Name: -                                                        | LISTED – Jobs Currently Listed with Applicant Date<br>Student Service 2000           | ta (if applicable) |                                   |                |                |             |
|                                                                                                    | Show Jobs From All My Empl 🔻                                            | Ref # Title                                                                          | Contact            | Job Type                          | App #          | Listed         | Action      |
|                                                                                                    | Job Status: -                                                           | 4312 Test on Campus FWS Job-11/17/1                                                  | Gary Taylor        | On Campus Federal Work Study      | 0 (0 New)      | 11/18/16       | 91          |
|                                                                                                    | 👻 🗉 Listed Jobs (4)                                                     | 4313 Test on Campus FWS Job-11/17/1                                                  | Gary Taylor        | On Campus Federal Work Study      | 3 (3 New)      | 11/17/16       | 91          |
|                                                                                                    | Pending Approval (2)                                                    | Student Financial Services                                                           |                    |                                   |                |                |             |
|                                                                                                    | 😫 🔲 Storage Mode (0)                                                    | Ref# Title                                                                           | Contact            | Job Type                          | App #          | Listed         | Action      |
|                                                                                                    | Job Type: +                                                             | 4314 Test On Campus Student Employm Test Off Campus FWS                              | Julie Henry        | On Campus Student Employment      | 0 (0 New)      | 11/18/16       | 91          |
|                                                                                                    | Application Search                                                      | Ref # Title                                                                          | Contact            | Job Type                          | App #          | Listed         | Action      |
|                                                                                                    |                                                                         | 4316 dog walker                                                                      | NextGen TimAdmin   | Off Campus Federal Work Study     | 1 (1 New)      | 11/18/16       | V 🛛         |

- You may either print your job details or click 'Return to your control panel' to view and/or manage your jobs further.
- If you choose to return to the control panel, the job you just added can be located in the 'Pending Approval' queue.

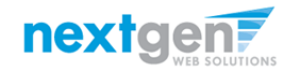

Job Powered by HextGan

### Edit a Job

|             |             |                              |                                                |                   |        | Job Title                                                                                                    | Employer                                                                 | Status                                         | Job Type                                                   |
|-------------|-------------|------------------------------|------------------------------------------------|-------------------|--------|----------------------------------------------------------------------------------------------------|--------------------------------------------------------------------------|------------------------------------------------|------------------------------------------------------------|
|             |             |                              |                                                |                   |        | 1001                                                                                                    | Student Employment Office                                                | Pending Approva                                | On Campus Federal Work Study                               |
|             |             | 0                            |                                                |                   |        | Additional deta                                                                                                    | ils about this job's status:                                             |                                                |                                                            |
| » 🎿         |             |                              | (i) Sele                                       | ct Action Below - |        | <ul> <li>This is a new</li> <li>It is set to go</li> </ul>                                                                                                    | job that has not yet been approved.<br>Ive upon approval.                |                                                |                                                            |
| ete Evoort  | Drint       | Email                        | U Sele                                         | Certaction Delow  |        | - JobMail has b                                                                                                    | een requested to be sent when the job i                                  | s approved and fisted.                         |                                                            |
| Export      | FILL        | Supervisors                  |                                                |                   |        |                                                                                                    |                                                                          |                                                |                                                            |
| Select/Dese | lect All    | Show 25 Tresults per page    | 0A                                             |                   | 1+     | <b>M</b>                                                                                                    |                                                                          |                                                |                                                            |
|             |             | short 25 resold per pag      | 5°                                             |                   |        | Update Str                                                                                                    | tus                                                                      |                                                | Internet Australia                                         |
|             |             |                              |                                                |                   |        | Listed                                                                                                    | <ul> <li>Click to update listing option</li> </ul>                       |                                                | This job is configured to collect online appendix.         |
| PENDING A   | PPROVAL     | - Jobs Curre Jay Pending Adn | ministrator Approval (* - Application updated) |                   |        | Second Ma                                                                                                    | Sg = Click to cartoel approval and e<br>= Click to cancel approval and e | hange to<br>hange 55                           | -Edit or view the online application                       |
| dent Frende |             | r                            |                                                |                   |        | View Arroll                                                                                                    | (apply)                                                                  |                                                | Nice Enderset                                              |
| ident Emplo | yment Off   | fice                         |                                                |                   |        | No applica                                                                                                    | tions have been submitted for this job.                                  |                                                | You cannot fire employees while the job is in this status. |
| Ref #       | Title       | Contact                      | Job Type                                       | App #             | Listed |                                                                                                    |                                                                          |                                                |                                                            |
| 4210        | test        | Taiga Tast Employer          | On Compute Federal Work Study                  |                   |        |                                                                                                    |                                                                          |                                                |                                                            |
| 4519        | <u>test</u> | raige rest Employer          | On Campus reveral Work Study                   |                   |        | (Edit this job)                                                                                                    |                                                                          |                                                |                                                            |
| t Off Camp  | us FWS      |                              |                                                |                   |        | Contraction of the local division of the local division of the loc | -                                                                        |                                                |                                                            |
| Pof #       | Title       | Contact                      | Job Type                                       | App #             | Listed | Below is a view                                                                                                    | of approximately how this job appears t                                  | o applicants.                                  |                                                            |
| Ner#        | nue         | contact                      | Job Type                                       | Abb #             | Listed | tent                                                                                                    |                                                                          |                                                |                                                            |
| 4315        | gfgf        | Taige Test Employer          | Off Campus Federal Work Study                  |                   |        | jeb ID                                                                                                    | 4319                                                                     |                                                |                                                            |
|             |             |                              |                                                |                   |        | Job Type                                                                                                    | On Ca                                                                    | mpus Federal Work Study                        |                                                            |
|             |             |                              |                                                |                   |        | Employer                                                                                                    | Studen                                                                   | n Employment Office                            |                                                            |
|             |             |                              |                                                |                   |        | Job Category                                                                                                    | Auxilia                                                                  | ry Enterprises                                 |                                                            |
|             |             |                              |                                                |                   |        | Job Field                                                                                                    | Acade                                                                    | mic Support                                    |                                                            |
|             |             |                              |                                                |                   |        | Job Descriptio                                                                                                    | n test                                                                   |                                                |                                                            |
|             |             |                              |                                                |                   |        |                                                                                                    |                                                                          |                                                |                                                            |
|             |             |                              |                                                |                   |        | job Requirema                                                                                                    | nts test                                                                 |                                                |                                                            |
|             |             |                              |                                                |                   |        | Professional T                                                                                                    | rack Profes                                                              | sional Track                                   |                                                            |
|             |             |                              |                                                |                   |        | Available Ope                                                                                                    | Nings 10                                                                 |                                                |                                                            |
|             |             |                              |                                                |                   |        | Hours                                                                                                    | 10.0 %                                                                   | ours per week                                  |                                                            |
|             |             |                              |                                                |                   |        | Monday Work                                                                                                    | Schedule                                                                 |                                                |                                                            |
|             |             |                              |                                                |                   |        | Tuesday Work                                                                                                    | Schedule                                                                 |                                                |                                                            |
|             |             |                              |                                                |                   |        | Wednesday W                                                                                                    | ork Schedule                                                             |                                                |                                                            |
|             |             |                              |                                                |                   |        | Thursday Wor                                                                                                    | k Schedule                                                               |                                                |                                                            |
|             |             |                              |                                                |                   |        | Friday Work S                                                                                                    | hedule                                                                   |                                                |                                                            |
|             |             |                              |                                                |                   |        | Saturday Wor                                                                                                    | ( Schedule                                                               |                                                |                                                            |
|             |             |                              |                                                |                   |        | Sunday Work                                                                                                    | schedule                                                                 |                                                |                                                            |
|             |             |                              |                                                |                   |        | Job Location?                                                                                                    | 1407                                                                     |                                                |                                                            |
|             |             |                              |                                                |                   |        | Hourly Eate                                                                                                    | 10/1                                                                     | mour to \$10.75/hour                           |                                                            |
|             |             |                              |                                                |                   |        | Time Frame                                                                                                    | Bull Ar                                                                  | ademic Year                                    |                                                            |
|             |             |                              |                                                |                   |        | Start Date                                                                                                    | Monda                                                                    | y. August 1. 2016                              |                                                            |
|             |             |                              |                                                |                   |        | End Date                                                                                                    | Wedn                                                                     | nday, May 31, 2017                             |                                                            |
|             |             |                              |                                                |                   |        | Primary Conta                                                                                                    | et Taige T                                                               | 'est Employer                                  |                                                            |
|             |             |                              |                                                |                   |        | Primary Conta                                                                                                    | ct's Email taige.7                                                       | aines@npwebsolutions.com                       |                                                            |
|             |             |                              |                                                |                   |        | Phone Numbe                                                                                                    | e 904.33                                                                 | 2/9001                                         |                                                            |
|             |             |                              |                                                |                   |        | Fax Number                                                                                                    | 904.33                                                                   | 2.0951                                         |                                                            |
|             |             |                              |                                                |                   |        | Work Location                                                                                                    | 6821 5                                                                   | outhpoint Dr. N. Ste 220 Jacksonville FI 32225 |                                                            |

- You may view the job and/or application details, or request the job status be changed by simply clicking on the Job Title link.
- > To edit the job, click 'Edit this Job' link on the 'Manage Job' page.
- > To edit the application tied to your job, click 'Edit or View Online Application'.

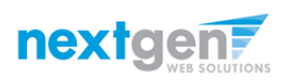

Your Job is Approved!

What's Next???

#### Review and Respond to Online Applicant(s)!!!

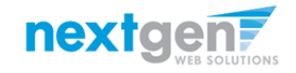

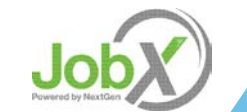

#### Manage Applicants

|                                                                         |                                                                    |                                                               |                              | Welcome, Taige Test Employer    |  |  |  |  |
|-------------------------------------------------------------------------|--------------------------------------------------------------------|---------------------------------------------------------------|------------------------------|---------------------------------|--|--|--|--|
| Students JobX Report                                                    | rting Access & Audit Site                                          | e Set up Help                                                 |                              |                                 |  |  |  |  |
|                                                                         | To add a job, please sel<br>presented in the filters               | lect an employe <del>r</del> from the employe<br>to the left. | er dropdown list Search Tit  | le, Description, Contact or Job |  |  |  |  |
| Your Selections: <u>Reset</u>                                           | Job Actions:                                                       |                                                               |                              |                                 |  |  |  |  |
| Job Filters Applied:<br>Employer: All Available<br>Job Status: Show All | Delete Export Print s                                              | @<br>Email<br>Rupervisors                                     | (i) Select Actio             | on Below   Apply Action         |  |  |  |  |
| Job Filters                                                             | Select/Deselect All Sho                                            | ow 25 🔹 results per page                                      |                              | 1 to 6 of 6   << < > 3          |  |  |  |  |
| My Jobs: +                                                              |                                                                    |                                                               |                              |                                 |  |  |  |  |
| Employer Name: -                                                        | LISTED – Jobs Currently Listed with Applicant Data (if applicable) |                                                               |                              |                                 |  |  |  |  |
| Show Jobs From All My Empl *                                            | Student Employment Office<br>Ref # Title                           | Contact                                                       | Job Type                     | App # Listed Actions            |  |  |  |  |
| Job Status: -                                                           | 4312 Test on Camp                                                  | us FWS Job-11/17/1 Gary Taylor                                | On Campus Federal Work Stur  | 0 (0 New) 11/18/16 💞 📝 🔒        |  |  |  |  |
| Listed Jobs (4) Pending Approval (2)                                    | 4313 Test on Camp                                                  | us FWS Job-11/17/1 Gary Taylor                                | On Campus Federal Work Study | 3 (3 New) 11/17/16 🗇 📝 🔒        |  |  |  |  |

You may hire an online applicant by clicking the 'View Applicants' link next to the applicable job.

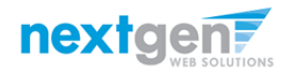

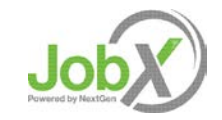

| Manage A | <b>v</b> ppl | icants |
|----------|--------------|--------|
|----------|--------------|--------|

| Image: Provise in the second second secon | Employees JobX TimesheetX Reporting Access & Audit Help     // Access & Audit Help     // Acce | Image: Second Second                                                    |                                                |                                                                                                    |                                                                  |                                                                                                    |                  |                                                                                    |                             |                                     |                    |               |                              |               | W        | elcome,              | Taige T            | est Employ    | yer   <u>Log</u>      |
|----------------------------------------------------------------------------------------------------|----------------------------------------------------------------------------------------------------|----------------------------------------------------------------------------------------------------|------------------------------------------------|----------------------------------------------------------------------------------------------------|------------------------------------------------------------------|----------------------------------------------------------------------------------------------------|------------------|------------------------------------------------------------------------------------|-----------------------------|-------------------------------------|--------------------|---------------|------------------------------|---------------|----------|----------------------|--------------------|---------------|-----------------------|
| w Job Applications - ADMISSIONS - AB Tech - 061516<br>Is the below contains all applications that have been received for this Job. You may view an application by clicking either Applicant Name or Preview the application by clicking the magnifyin<br>is icon (%). Previewing allows you to view the application without affecting the "New!" status. Clicking the Applicant name removes the "New!" status and displays the application details.<br>Filter by Name:                                                                                                    | w Job Applications - ADMISSIONS - AB Tech - 061516 Ilst below contains all applications that have been received for this job. You may view an application by clicking either Applicant Name or Preview the application by clicking the magnifyli sis icon (%). Previewing allows you to view the application without affecting the "New!" status. Clicking the Applicant name removes the "New!" status and displays the application details.  Filter by Name: You may filter the results by searching by First / Last name below. Click the Apply Filter(s) button to filter the results. Click the Clear Filter(s) button to return all records. First Name: Last Name: Only show New?                                                                                                    | w Job Applications - ADMISSIONS - AB Tech - 061516<br>It is below contains all applications that have been received for this job. You may view an application by clicking either Applicant Name or Preview the application by clicking the magnifyil<br>sis con (%). Previewing allows you to view the application without affecting the "New!" status. Clicking the Applicant name removes the "New!" status and displays the application details.<br>Filter by Name:<br>You may filter the results by searching by First / Last name below.<br>Click the Apply Filter(s) button to filter the results. Click the Clear Filter(s) button to return all records.<br>First Name:<br>Last Name:<br>Only show New?<br>Apply Filter(s) Clear Filter(s)<br>Pring Pring Pr | ř                                              | Employees                                                                                                    | JobX                                                             | TimesheetX                                                                                            | Reporting        | Access & Audit                                                                     | Help                        |                                     |                    |               |                              |               |          |                      |                    |               |                       |
| You may filter the results by searching by First / Last name below.<br>Click the Apply Filter(s) button to filter the results. Click the Clear Filter(s) button to return all records.<br>First Name:                                                                                                    | Only show New?                                                                                                    | Apply Filter(s) Clear Filter(s)                                                                                                    | e lis<br>iss id<br>Fil<br>Yo<br>Cl<br>Fi<br>La | In the low contain<br>the low contain<br>con (%). Preview<br>Inter by Name:<br>ou may filter the<br>lick the Apply F<br>irst Name:<br>ast Name: | ns - ADN<br>ns all app<br>wing allo<br>ne results<br>ilter(s) bu | AISSIONS - AB T<br>dications that have<br>ws you to view th<br>by searching by<br>utton to filter the | First / Last nar | ed for this job. You<br>without affecting th<br>ne below.<br>he Clear Filter(s) bu | may view ar<br>e "New!" sta | application by<br>tus. Clicking the | clicking<br>Applic | ç either Appi | icant Name c<br>moves the "ł | or Preview th | he appli | cation l<br>splays t | by click<br>he app | ing the m     | nagnifyir<br>letails. |
| Delete       Export<br>Summary       Delete       Print<br>Burmary       Print<br>Print       Print<br>Print       Print<br>Print       Print<br>Print       Print<br>Burmary       Print<br>Print       Print<br>Print       Print<br>Print       Print<br>Select       Print<br>Print       Print<br>Print       Print<br>Print       Print<br>Print       Print<br>Print       Print<br>Print       Print<br>Print       Print<br>Print       Print<br>Print       Print                                                                                                    | Select/Deselect All     Show 25 • results per page     1 to 4 of 4  << < >>>                                                                                                    |                                                                                                    |                                                | <u>ivanic</u>                                                                                                    |                                                                  | Email Aut                                                                                             | 01035            |                                                                                    |                             | ivew                                | riag               | Linaneu?      | Acounte                      | waru          |          |                      |                    | Delete        | me                    |
| Delete       Export       Print, Summary       Print, Summary       Print, Summary       Reject       Email         Select/Deselect All       Show 25 • results per page       I to 4 of 4  << < >>>        I to 4 of 4  << >>>          Name       Email Address       App Date       New       Elag       Emailed?       Resume       Ward       Delete       Hire         Taige       Taige-Test Employer       taige.haines@ngwebsolutions.com       11/1/2016       New!       Pi Custom       Delete       Hire                                                                                                    | Select/Deselect All       Show 25 • results per page       1 to 4 of 4  << < >>          Name       Email Address       App Date       New       Flag       Emailed?       Resume       ward       Delete       Hire         Taige Test Employer       taige.haines@ngwebsolutions.com       11/1/2016       New!       P       Custom       Q       Q       Delete       Hire                                                                                                    | ■ Taige Test Employer taige.haines@ngwebsolutions.com 11/1/2016 New! P Custom Q Ø Ø Delete Hire                                                                                                    |                                                | Taige Test Er                                                                                                    | nployer                                                          | taige.hair                                                                                            | nes@ngwebsol     | utions.com                                                                         | 11/1/2                      | 016 New!                            | P                  | Custom        |                              |               | Q        | $\swarrow$           | 2                  | <u>Delete</u> | <u>Hire</u>           |

- > Click the Applicants Name link to view the application in a full screen view.
- Click the magnifying glass next to the student's name to get a quick view format of the application.
- > If the student has provided a resume, click on the "Resume" link next to their name.

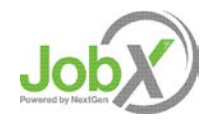

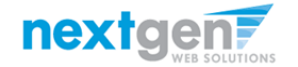

#### Schedule an Interview with Applicant(s)

| Employees Job X TimesheetX Reporting Access & Audit Help          ew Job Applications - ADMISSIONS - AB Tech - 061516         e list below contains all applications that have been received for this job. You may view an application by clicking either Applicant Name or Preview the application by clicking the magnitises icon (%). Previewing allows you to view the application without affecting the "New!" status. Clicking the Applicant name removes the "New!" status and displays the application details         Filter by Name:                                                                                                    | Imployees JobX TimesheetX Reporting Access & Audit Help   few Job Applications - ADMISSIONS - AB Tech - 061516 he list below contains all applications that have been received for this job. You may view an application by clicking either Applicant Name or Preview the application by clicking the magnitude assicon (%). Previewing allows you to view the application without affecting the "New!" status. Clicking the Applicant name removes the "New!" status and displays the application detail Filter by Name: You may filter the results by searching by First / Last name below. Click the Apply Filter(s) button to filter the results. Click the Clear Filter(s) button to return all records. First Name: Only show New? Apply Filter(s) Clear Filter(s) |                   |                                                            |                                       |                                        |                                                   |                                           |                                 |                 |                       |                            |                             |                              |                       |                           | e rest Emplo                 | yer [ ]            |
|----------------------------------------------------------------------------------------------------|----------------------------------------------------------------------------------------------------|-------------------|------------------------------------------------------------|---------------------------------------|----------------------------------------|---------------------------------------------------|-------------------------------------------|---------------------------------|-----------------|-----------------------|----------------------------|-----------------------------|------------------------------|-----------------------|---------------------------|------------------------------|--------------------|
| ew Job Applications - ADMISSIONS - AB Tech - 061516 e list below contains all applications that have been received for this job. You may view an application by clicking either Applicant Name or Preview the application by clicking the magnitiss icon (%). Previewing allows you to view the application without affecting the "New!" status. Clicking the Applicant name removes the "New!" status and displays the application details  Filter by Name: You may filter the results by searching by First / Last name below. Click the Apply Filter(s) button to filter the results. Click the Clear Filter(s) button to return all records. First Name:  Gonly show New?                                                                                                    | e list below contains all applications that have been received for this job. You may view an application by clicking either Applicant Name or Preview the application by clicking the Applicant name removes the "New!" status and displays the application detail  Filter by Name:  You may filter the results by searching by First / Last name below. Click the Apply Filter(s) button to filter the results. Click the Clear Filter(s) button to return all records.  First Name:  Only show New?  Apply Filter(s) Clear Filter(s)                                                                                                    |                   | Employees                                                  | JobX                                  | TimesheetX                             | Reporting                                         | Access & Audit                            | Help                            |                 |                       |                            |                             |                              |                       |                           |                              |                    |
| Filter by Name:         You may filter the results by searching by First / Last name below.         Click the Apply Filter(s) button to filter the results. Click the Clear Filter(s) button to return all records.         First Name:         Last Name:         Image:         Image:      < | Filter by Name:         You may filter the results by searching by First / Last name below.         Click the Apply Filter(s) button to filter the results. Click the Clear Filter(s) button to return all records.         First Name:         Last Name:         Only show New?                                                                                                    | e list<br>ss ic   | b <b>b Applicatio</b><br>below contair<br>on (�). Previe   | ns - ADM<br>1s all appl<br>wing allov | IISSIONS - AB T<br>lications that ha   | ech - 061516<br>ve been receive<br>ne application | ed for this job. You without affecting th | may view an a<br>e "New!" statu | oplication by 6 | clicking e<br>Applica | ither Appli<br>nt name re  | cant Name o<br>moves the "N | r Preview th<br>Jew!" status | e applica<br>and disp | ation by c<br>blays the a | icking the n<br>pplication ( | nagnifj<br>details |
| First Name:                                                                                                    | First Name:       Last Name:       Only show New?         Apply Filter(s)         Clear Filter(s)                                                                                                    | Filt<br>Yo<br>Cli | <b>ter by Name:</b><br>ou may filter th<br>ick the Apply F | e results<br>ïlter(s) bu              | by searching by<br>itton to filter the | First / Last nar<br>results. Click t              | ne below.<br>he Clear Filter(s) bu        | tton to return                  | all records.    |                       |                            |                             |                              |                       |                           |                              |                    |
|                                                                                                    | Apply Filter(s) Clear Filter(s)                                                                                                    | Fir<br>La:        | st Name:                                                   |                                       | Only s                                 | how New?                                          |                                           |                                 |                 |                       |                            |                             |                              |                       |                           |                              |                    |
| Pelefe Export Export Print Print Send Reject Email                                                                                                    |                                                                                                    | 200<br>Dele       | ete Export                                                 | Export                                | Print F                                | Drint Send                                        | Reject En                                 | pail                            |                 |                       |                            |                             |                              |                       |                           |                              |                    |
| Delete       Export<br>Summary       Print<br>Details       Print<br>Greeting       Print<br>Greeting       Print<br>Applicants       Print<br>Applicants         Select/Deselect All       Show       25 • results per page       1 to 4 of 4  << < >>>                                                                                                    | Summary Details Summary Details Greeting Applicants Applicants Select/Deselect All Show 25  results per page 1 to 4 of 4  << < >>>                                                                                                    | Dele              | ete Export<br>Summary                                      | Export<br>Details                     | Print F<br>Summary Du                  | Print<br>etails Greetin<br>ults per page          | g Applicants Appli                        | ail<br>cants                    |                 | 1                     | to <b>4</b> of <b>4</b>  ∙ | << < > >>                   |                              |                       |                           |                              |                    |
| Delete       Export       Print       Print       Send       Reject         Summary       Details       Summary       Details       Greeting       Applicants         Select/Deselect All       Show 25 • results per page       1 to 4 of 4  << > >>          Name       EmailAddress       App Date       New       Elag Emailed?       Resume       Award       Delete Hir                                                                                                    | Summary     Details     Summary     Details     Greeting     Applicants       Select/Deselect All     Show     25 • results per page     1 to 4 of 4  << < > >>        Name     Email Address     App Date     New     Flag     Emailed?     Resume     Award     Delete     Hill                                                                                                    | Dele              | ite Export<br>Summary                                      | Export<br>Details                     | Print<br>Summary D<br>how 25 V res     | vint Send<br>details Greetin<br>ults per page     | Reject En<br>Applicants Appli             | ail<br>cants                    | New             | I<br>Flag I           | to 4 of 4 ∣·<br>mailed?    | << < > >><br><u>Resume</u>  | Award                        |                       | × 2                       | Delete                       | Hire               |

Click the box next to one or more applicants you would like to send a greeting email to schedule an interview. Next, click the 'Send Greeting' button.

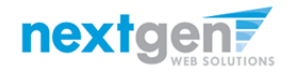

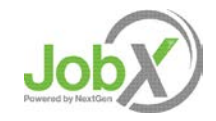

#### Schedule an Interview with Applicant(s)

|     |                       |                         |                                    |                               |                                        |                     |                 |                          |              |              |            |              | We         | lcome,     | Taige T  | est Emplo     | yer   <u>Logo</u> |
|-----|-----------------------|-------------------------|------------------------------------|-------------------------------|----------------------------------------|---------------------|-----------------|--------------------------|--------------|--------------|------------|--------------|------------|------------|----------|---------------|-------------------|
|     | Students              | JobX                    | Reporting                          | Access & Audit                | Site Set up                            | Help                |                 |                          |              |              |            |              |            |            |          |               |                   |
| Je  | b Applicati           | ons - Stu               | dent Employr                       | nent Office - Test o          | on Campus FW                           | S Job-11            | /17/16          |                          |              |              |            |              |            |            |          |               |                   |
| ſ   |                       |                         |                                    |                               |                                        |                     |                 |                          |              |              |            |              |            |            |          |               |                   |
| s   | below cont            | ains all a<br>viewing a | pplications that<br>lows you to vi | at have been receive          | ed for this job. \<br>without affectio | You may             | view an appli   | cation by<br>licking the | licking eith | ier Applican | it Name or | r Preview th | e applic   | ation l    | by clicl | king the n    | agnifying         |
|     |                       |                         |                                    | en ere oppnedeten.            |                                        |                     |                 |                          | , pp. cont . |              |            |              |            |            | and app  |               |                   |
|     |                       |                         |                                    |                               |                                        |                     |                 |                          |              |              |            |              |            |            |          |               |                   |
| Fil | ter by Nam            | ie:                     |                                    |                               |                                        |                     |                 |                          |              |              |            |              |            |            |          |               |                   |
|     | ,                     |                         |                                    |                               |                                        |                     |                 |                          |              |              |            |              |            |            |          |               |                   |
| Y   | u may limit           | the resu                | lts by searchin                    | g by First / Last nan         | ne below.                              |                     |                 |                          |              |              |            |              |            |            |          |               |                   |
| C   | ick the Apply         | y Filter(s)             | button to filte                    | r the results. Click t        | ne Clear Filter(s                      | s) button           | to return all i | ecords.                  |              |              |            |              |            |            |          |               |                   |
| Fi  | rst Name:             |                         |                                    |                               |                                        |                     |                 |                          |              |              |            |              |            |            |          |               |                   |
| La  | st Name:              |                         |                                    |                               |                                        |                     |                 |                          |              |              |            |              |            |            |          |               |                   |
|     |                       |                         | 0                                  | nly show New?                 |                                        |                     |                 |                          |              |              |            |              |            |            |          |               |                   |
|     |                       |                         |                                    | -                             |                                        |                     |                 |                          |              |              |            |              |            |            |          |               |                   |
| 1   | Apply Filter(s        | i) C                    | lear Filter(s)                     |                               |                                        |                     |                 |                          |              |              |            |              |            |            |          |               |                   |
|     |                       |                         |                                    |                               |                                        |                     |                 |                          |              |              |            |              |            |            |          |               |                   |
|     |                       |                         |                                    |                               |                                        |                     |                 |                          |              |              |            |              |            |            |          |               |                   |
|     |                       | •                       |                                    |                               |                                        |                     |                 |                          |              |              |            |              |            |            |          |               |                   |
| ŝ   | 🔌 🔌                   | - 💝                     |                                    | چ ک                           | <b>@</b>                               | @                   |                 |                          |              |              |            |              |            |            |          |               |                   |
| el  | ete Export<br>Summary | / Expo                  | rt Print<br>Is Summary             | Print Send<br>Details Greetin | Reject<br>g Applicants                 | Email<br>Applicants | 3               |                          |              |              |            |              |            |            |          |               |                   |
|     |                       |                         |                                    |                               |                                        |                     |                 |                          |              |              |            |              |            |            |          |               |                   |
| b:  | elect/Desel           | ect All                 | Show 25                            | results per page              |                                        |                     |                 |                          | 1 to         | 3 of 3  <<   | < > >>     |              |            |            |          |               |                   |
|     |                       |                         |                                    |                               |                                        |                     |                 |                          |              |              |            |              |            |            |          |               |                   |
|     | 1 - ie                |                         | Email Ado                          | Iress                         |                                        |                     | App Date        | New                      | Flag Em      | ailed? R     | lesume     | Award        |            |            |          | Delete        | Hire              |
|     |                       | a over E                | malastics                          | and Consumption               | long com                               |                     | 11/17/2016      | hlow                     |              |              |            |              | <b>O</b> . |            | 2        | Deleta        | Lized             |
|     | Mar al RC             | Jgers5                  | malachiro                          | gersowingwebsolut             | ions.com                               |                     | 11/17/2016      | ivew:                    | 1            |              |            |              | ~          |            |          | Delete        | mired             |
|     |                       |                         |                                    |                               |                                        |                     |                 |                          |              |              |            |              | 0          | -          | 0        |               |                   |
|     | IEd Prat              | 52                      | tedrogers                          | 2@ngwebsolutions              | .com                                   |                     | 11/17/2016      | New!                     | μ            |              |            |              | 0          | $\swarrow$ | 3        | <u>Delete</u> | Hire              |

This feature is utilized to set up interviews for one or more applicants. If you don't wish to interview an applicant, please be sure the box next to that candidate is not checked.

You may change the text in the body of the e-mail or add additional email recipients in the 'To' box, then click on the "Send" button.

Important Note: Do NOT use this function for informing applicants you are not interested in hiring them and the job has been filled. For that purpose, you can utilize the integrated 'Send Rejection Email(s)' function reviewed in a future slide.

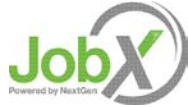

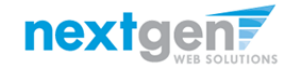

## Notify applicant(s) they did NOT get the Job

|                          |                               |                                      |                           |                    |                  |                   |                  |              | We          | elcome, | , Taige | Fest Emplo    | yer   <u>Log</u> e |
|--------------------------|-------------------------------|--------------------------------------|---------------------------|--------------------|------------------|-------------------|------------------|--------------|-------------|---------|---------|---------------|--------------------|
| Students                 | JobX Reporting                | g Access & Audit                     | Site Set up               | Help               |                  |                   |                  |              |             |         |         |               |                    |
| Job Applicati            | ons - Student Emplo           | yment Office - Test o                | on Campus FWS             | Job-11/17/16       |                  |                   |                  |              |             |         |         |               |                    |
| st below cont            | ains all applications         | that have been receive               | ed for this job. Yo       | ou may view a      | application by   | clicking either A | oplicant Name (  | or Preview t | he appli    | cation  | by clic | king the m    | agnifying          |
| icon (🔍). Prev           | viewing allows you to         | view the application v               | without affecting         | the "New!" st      | tus. Clicking th | e Applicant nam   | e removes the "  | New!" status | s and dis   | splays  | the ap  | plication o   | letails.           |
|                          |                               |                                      |                           |                    |                  |                   |                  |              |             |         |         |               |                    |
| Ciltor by Nom            |                               |                                      |                           |                    |                  |                   |                  |              |             |         |         |               |                    |
| Filter by Nam            | ie.                           |                                      |                           |                    |                  |                   |                  |              |             |         |         |               |                    |
| You may limit            | the results by search         | ning by First / Last nan             | ne below.                 |                    |                  |                   |                  |              |             |         |         |               |                    |
| Click the Apply          | y Filter(s) button to fi      | lter the results. Click t            | he Clear Filter(s)        | button to retu     | rn all records.  |                   |                  |              |             |         |         |               |                    |
| First Name:              |                               |                                      |                           |                    |                  |                   |                  |              |             |         |         |               |                    |
| Last Name:               |                               |                                      |                           |                    |                  |                   |                  |              |             |         |         |               |                    |
|                          |                               | Only show New?                       |                           |                    |                  |                   |                  |              |             |         |         |               |                    |
| Apply Filter(s           | Clear Filter(s)               |                                      |                           |                    |                  |                   |                  |              |             |         |         |               |                    |
| Apply inter(a            |                               |                                      |                           |                    |                  |                   |                  |              |             |         |         |               |                    |
|                          |                               |                                      |                           |                    |                  |                   |                  |              |             |         |         |               |                    |
| •                        |                               |                                      |                           | ~                  |                  |                   |                  |              |             |         |         |               |                    |
| in 😣 🙀                   | ۵ کې                          | 🍥 🌭 🧝                                | <b>@</b>                  | @                  |                  |                   |                  |              |             |         |         |               |                    |
| Delete Export<br>Summary | Export Print<br>Details Summa | Print Send<br>ry Details Greetin     | Reject<br>ng Applicants A | Email<br>oplicants |                  |                   |                  |              |             |         |         |               |                    |
|                          |                               |                                      |                           |                    |                  |                   |                  |              |             |         |         |               |                    |
| Select/Desel             | ect All Show 25               | <ul> <li>results per page</li> </ul> |                           |                    |                  | 1 to <b>3</b> of  | 3   << < > >>    | 1            |             |         |         |               |                    |
|                          |                               |                                      |                           |                    |                  |                   |                  |              |             |         |         |               |                    |
| No Lie                   | Email A                       | ddress                               |                           | App Da             | te <u>New</u>    | Flag Emailed      | d? <u>Resume</u> | Award        |             |         | -       | Delete        | Hire               |
| Malachi Ro               | ars5 malach                   | irogers5@ngwebsolut                  | tions.com                 | 11/17/             | 2016 New!        | P                 |                  |              | Q           | Z       | 4       | <u>Delete</u> | Hired              |
|                          | c? todrog                     | ars?@ngwebsolutions                  | .com                      | 11/17/             | 2016 New!        | p                 |                  |              | 0           |         |         | Delete        | Llino              |
| J Ted Lager.             | sz teurogi                    | 152@ilgweb50ldtioli5                 |                           |                    |                  |                   |                  |              | <b>&gt;</b> |         |         |               | <u>Hire</u>        |

Click the box next to one or more applicants you would like to send a rejection email. Next, click the 'Send Rejection' button.

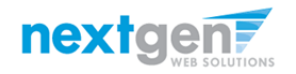

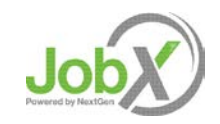

# Notify applicant(s) they did NOT get the Job

|                     |            |                    |                  |                                             |                                       |                                                                         | Welcome, Taige Test Employ               | er |
|---------------------|------------|--------------------|------------------|---------------------------------------------|---------------------------------------|-------------------------------------------------------------------------|------------------------------------------|----|
| Employees           | JobX       | TimesheetX         | Reporting        | Access & Audit                              | Help                                  |                                                                         |                                          |    |
| Application - ADM   | AISSIONS   | - AB Tech - 0615   | 16               |                                             |                                       |                                                                         |                                          |    |
|                     |            |                    |                  |                                             |                                       |                                                                         |                                          |    |
| ck here to return t | o reviewir | ng applications.   |                  |                                             |                                       |                                                                         |                                          |    |
| ggested use: To in  | form appl  | licants that they  | did not get thi  | s job.                                      |                                       |                                                                         |                                          |    |
| NOT use for infor   | ming app   | lications that the | e iob has been   | filled. For that purp                       | ose, first f                          | ill the iob, then you will be automatically r                           | prompted to inform the other application |    |
|                     |            |                    | ,                |                                             |                                       |                                                                         |                                          |    |
| Email Applicants -  | Rejection  |                    |                  |                                             |                                       |                                                                         |                                          |    |
|                     |            |                    | D                | efault: No applicants s                     | elected. Yo                           | u must select recipients.                                               |                                          |    |
|                     |            |                    | ٨                | lew! 🏳 🔲 Rogers1                            | , Roy                                 | [royrogers1@ngwebsolutions.com]                                         | Greeted/Inteviewed                       |    |
|                     |            |                    |                  | 🏳 🕑 Rogers1                                 | , Roy                                 | [royrogers1@ngwebsolutions.com]                                         | Greeted/Inteviewed                       |    |
|                     |            |                    |                  | 🏳 🔲 Rogers1                                 | , Roy                                 | [royrogers1@ngwebsolutions.com]                                         | Rejected                                 |    |
| 0                   |            | P                  | lew! 🏳 💌 Test Em | ployer, Ta                                  | ige [taige.haines@ngwebsolutions.com] |                                                                         |                                          |    |
| 10                  |            |                    | C                | omma-separated list of xample: Joe@yahoo.co | f other rec<br>m, Mary@h              | <b>ipients' email addresses</b> (i.e., walk in candidate<br>notmail.com | es), if any.                             |    |
|                     |            |                    |                  |                                             |                                       |                                                                         |                                          |    |
|                     |            |                    |                  |                                             |                                       |                                                                         |                                          |    |
|                     |            |                    |                  |                                             |                                       |                                                                         | •                                        |    |
| From                |            |                    | te               | aige.haines@ngwebsol                        | utions.com                            |                                                                         |                                          |    |
| Subject             |            |                    | J                | ob: AB Tech - 061516 -                      | Not Availat                           | te *                                                                    |                                          |    |
|                     |            |                    | Y                | ou recently submitted                       | an on-line                            | application for the AB Tech -                                           |                                          |    |
|                     |            |                    | C                | 61516 job opening.                          |                                       |                                                                         |                                          |    |
| Body                |            |                    | 1                | regret to inform you t                      | hat the pos                           | ition has been filled. Thank you                                        |                                          |    |
| ···.,               |            |                    | ×                | ery much for your inte                      | rest in the                           | position.                                                               |                                          |    |
|                     |            |                    |                  |                                             |                                       |                                                                         |                                          |    |
|                     |            |                    |                  |                                             |                                       | ×                                                                       |                                          |    |
| Send Cancel         |            |                    |                  |                                             |                                       |                                                                         |                                          |    |

- This feature is utilized to inform the specific students they did not get this job. If you select more than one student to reject, individual e-mails will be sent to each student selected. If you don't wish to reject an applicant, please be sure the box next to that candidate is not checked.
- You may change the text in the body of the e-mail or add other email recipients in the 'To' box, then click on the "Send" button.

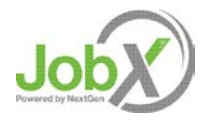

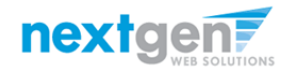

#### You're Finished!!!

If you have any questions please contact the Office of Student Financial Assistance and Employment Office (305) 284-6641 ose@miami.edu

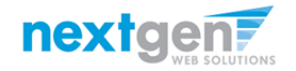

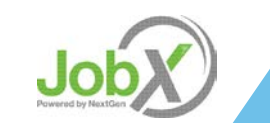